1) Windows10スタートアップへの登録方法(Windows10では、スタートアップが隠しファイルとなっています。)

| ג-םאעב        | パネル 任命書・委任状.jtd          |    |  |  |  |
|---------------|--------------------------|----|--|--|--|
| Internet      |                          |    |  |  |  |
|               | プログラムと機能(F)              |    |  |  |  |
|               | 電源オプション(O)               |    |  |  |  |
| i i           | イベント ビューアー(V)            |    |  |  |  |
| 04<br>(C-kiji | システム(Y)                  |    |  |  |  |
|               | デバイス マネージャー(M)           |    |  |  |  |
| 2             | ネットワーク接続(W)              |    |  |  |  |
| 県庁            | ディスクの管理(K)               |    |  |  |  |
|               | コンピューターの管理(G)            |    |  |  |  |
|               | コマンド プロンプト(C)            |    |  |  |  |
| 総務            | コマンドプロンプト (管理者)(A)       |    |  |  |  |
|               | タスク マネージャー(T)            |    |  |  |  |
|               | コントロール パネル(P)            |    |  |  |  |
| X-            | エクスプロー <del>ラ</del> ー(E) |    |  |  |  |
|               | 検索(S)                    |    |  |  |  |
|               | ファイル名を指定して実行(R)          |    |  |  |  |
|               | シャットダウンまたはサインアウト(U) >    |    |  |  |  |
| /             | デスクトップ(D)                |    |  |  |  |
|               |                          | ×∃ |  |  |  |

- 「スタートボタン」から
   「ファイル名を指定して実行(R)」
- ②「shell:startup」を入力
- ③「スタートアップ」フォルダが表示されるので、 フォルダ内に、ショートカットを貼り付け

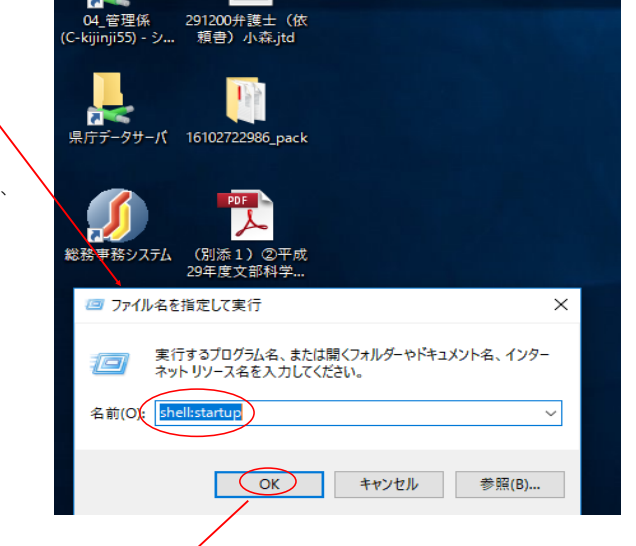

|        |                                         |                                                                                     |                       |                  |          | /                 |                            |                       |                         |   | ~          |  |
|--------|-----------------------------------------|-------------------------------------------------------------------------------------|-----------------------|------------------|----------|-------------------|----------------------------|-----------------------|-------------------------|---|------------|--|
|        |                                         | ▲<br>                                                                               |                       |                  |          |                   |                            |                       |                         |   | ^ <u>_</u> |  |
|        | 本語入力オフ 評 国                              | <ul> <li>は、切り取</li> <li>は、切り取</li> <li>い、パスの</li> <li>貼り付け</li> <li>ショート</li> </ul> | り<br>コピー<br>・カットの貼り付け | 移動先 コピー先         |          | い<br>新しい<br>フォルダー | ハ項目 ▼<br>トカット <del>▼</del> | ✓ □ ∬〒1<br>プロパティ ⊘ 履歴 | ■ すべて選択 □ 選択解除 □ 選択の切り替 | ħ |            |  |
| ネ      |                                         | クリップボード                                                                             |                       | 整理               |          | 新規                |                            | 開く                    | 選択                      |   |            |  |
|        | $\leftarrow \rightarrow \land \uparrow$ | ≪ AppData >                                                                         | Roaming > Mic         | rosoft > Windows | » スタートメニ | ı− > プログラム >      | スタートアッ                     | ブー ぐ さ                | スタートアップの参               | 南 | P          |  |
| 1      |                                         |                                                                                     | 名前                    | ^                |          | 更新日時              | 種類                         | <del>"</del>          | 17                      |   |            |  |
|        | 🖈 クイック アクセン                             | 2                                                                                   | (1)                   | sm - ショートカット     | >        | 2017/10/31 17:24  | Уэ-                        | トカット                  | 3 KB                    |   |            |  |
|        | テスクトップ                                  | *                                                                                   |                       |                  |          |                   |                            |                       |                         |   |            |  |
|        | → 9900-F ○ F=1X2F                       | × *                                                                                 |                       |                  |          |                   |                            |                       |                         |   |            |  |
| 1      | ビクチャ                                    | *                                                                                   |                       |                  |          |                   |                            |                       |                         |   |            |  |
|        | - ⑩実施起案                                 |                                                                                     |                       |                  |          |                   |                            |                       |                         |   |            |  |
| コント    | 📙 ⑫筆記·面接                                | ŧ                                                                                   |                       |                  |          |                   |                            |                       |                         |   |            |  |
|        | - 昇任                                    |                                                                                     |                       |                  |          |                   |                            |                       |                         |   |            |  |
|        | 任用替                                     |                                                                                     |                       |                  |          |                   |                            |                       |                         |   |            |  |
| . 6    | PC                                      |                                                                                     |                       |                  |          |                   |                            |                       |                         |   |            |  |
| Interr | 💣 ネットワーク                                |                                                                                     |                       |                  |          |                   |                            |                       |                         |   |            |  |
|        | -                                       |                                                                                     |                       |                  |          |                   |                            |                       |                         |   |            |  |
|        |                                         |                                                                                     |                       |                  |          |                   |                            |                       |                         |   |            |  |
| Ē      |                                         |                                                                                     |                       |                  |          |                   |                            |                       |                         |   |            |  |
| (C-kij | 1 個の項目                                  |                                                                                     |                       |                  |          |                   |                            |                       |                         |   |            |  |
| 保庁     | データサーバ 16102722                         | 2986_pack                                                                           |                       |                  |          |                   |                            |                       |                         |   |            |  |